# Accessing Student Schedules in Infinite Campus (IC) and Canvas

### We use two systems for information about your classes

- 1. Infinite Campus (IC) is where you can find your class schedule, including class period numbers, teachers, and classroom numbers.
- 2. **Canvas** is where you will find information about what your teachers are assigning and what to expect in each class.

# The easiest way to access these systems is from your school's website or seq.org

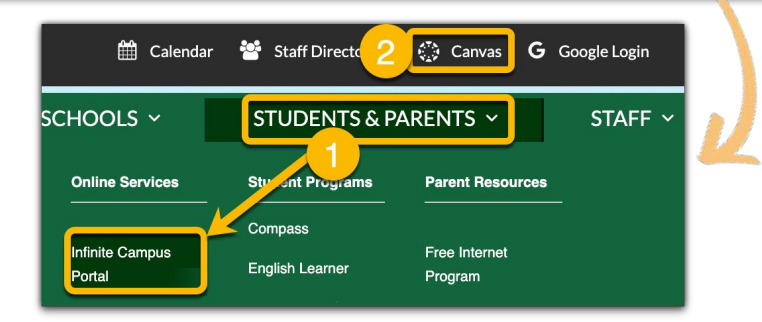

### Login Format

#### Username: ID Number

Default Password: Initials and 6 digit date of birth

- New to SUHSD students: uppercase initials
- Returning SUHSD students: lowercase initials

### Example

Name: Miles Brown ID Number: 123456 Birthday: 12/8/2004 Help

For District Tech support, please go to the following link: District tech Support

Username: 123456 Password: MB120804

To change your password or if you forget your username or password, go to the following link to reset your password: <u>Student Password and Recovery</u>

# Finding Your Schedule on Infinite Campus

1. Log in to <u>ic.seq.org/campus/portal/sequoia.jsp</u> (or access from <u>www.seq.org</u>)

10IA

- 2. Click on the **Schedule** tab on the left
- 3. Print your schedule or take a picture of it

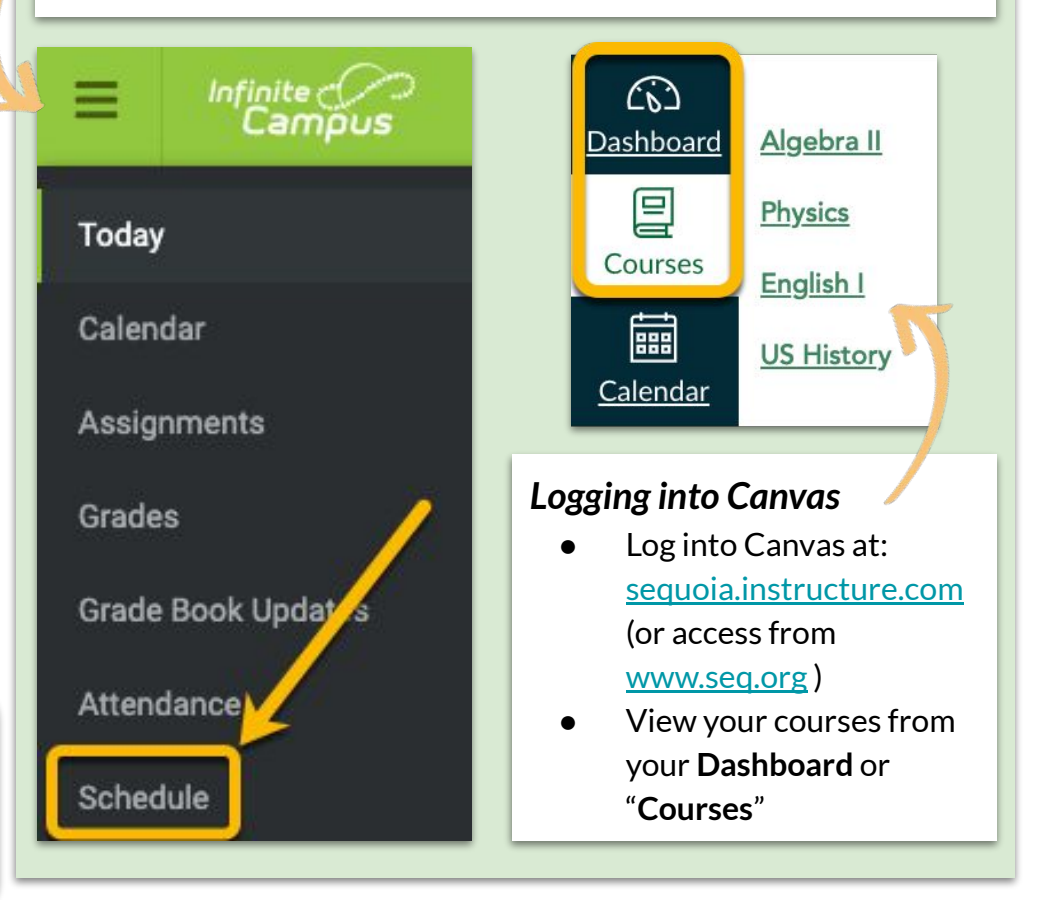

# Tips for Navigating Day 1

- Access the bell schedule on your school's homepage
- Get a good night sleep, set your alarm early
- Get ready early and eat well

# Acceso al horario del estudiante en Infinite Campus (IC) y Canvas

### Usamos dos sistemas de información sobre tus clases

- 1. **Infinite Campus** (IC, por sus siglas en inglés) es donde encuentras el horario de tus clase, incluyendo el número de periodo de clase, maestros, número de salón de clase.
- 2. **Canvas** es donde encuentras información sobre lo que tus maestros están asignando y lo que se espera en casa clase.

# La manera más fácil de acceder estos sistemas es del sitio web de tu escuela o seq.org

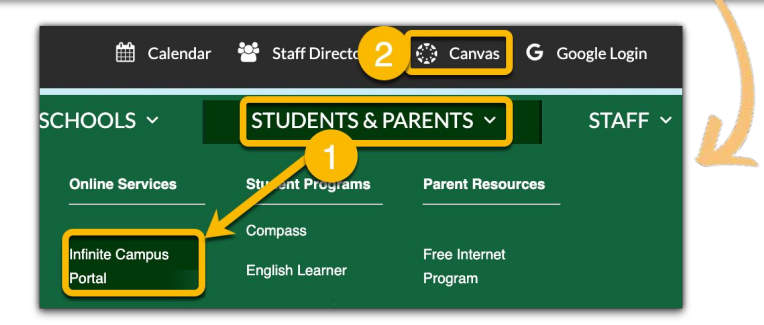

### Formato de inicio de sesión

Nombre de usuario: Número de identificación Contraseña predeterminada: iniciales y fecha de nacimiento de 6 dígitos

- Estudiantes nuevos a SUHSD: iniciales en mayúsculas
- Estudiantes regresando a SUHSD: iniciales en minúsculas

### Ejemplo

Nombre: Miles Brown Número de identificación: 123456 Fecha de nacimiento: 12/8/2004

> Nombre de usuario: 123456 Contraseña: MB120804

Para cambiar tu contraseña o si olvidas tu nombre de usuario o contraseña, ve al siguiente enlace para restablecer su contraseña: <u>Recuperación y contraseña del estudiante</u>

#### <u>Ayuda</u>

Enlace de apoyo técnico del distrito, favor de visitar: <u>District tech Support</u>

## Encontrar tu horario en Infinite Campus

- 1. Inicia sessión en <u>ic.seq.org/campus/portal/sequoia.jsp</u> (o accede de <u>www.seq.org</u>)
- 2. Haz clic en la pestaña de Horario/Schedule a la izquierda
- 3. Imprime tu horario y tómale un foto

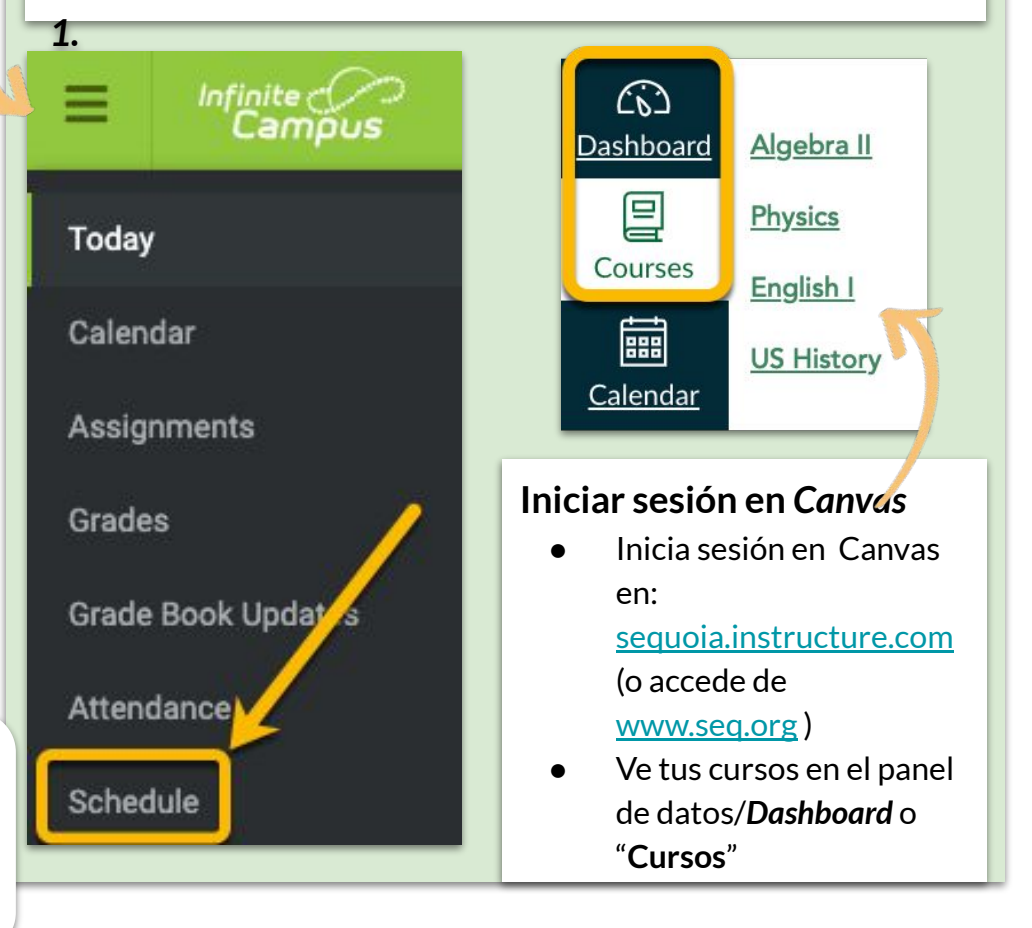

## Consejos para navegar el día 1

- Accede el horario de campana en la página principal de tu escuela
- Duerme bien por la noche, pon las alarma para temprano
- Prepárate temprano y come bien